## 無障礙網站規範-超連結篇

 新增超連結時,通常會先有一段文字,再選取部分文字按【連結】,輸入網址後,選擇要不要 在新分頁開啟,最後按傳送完成。

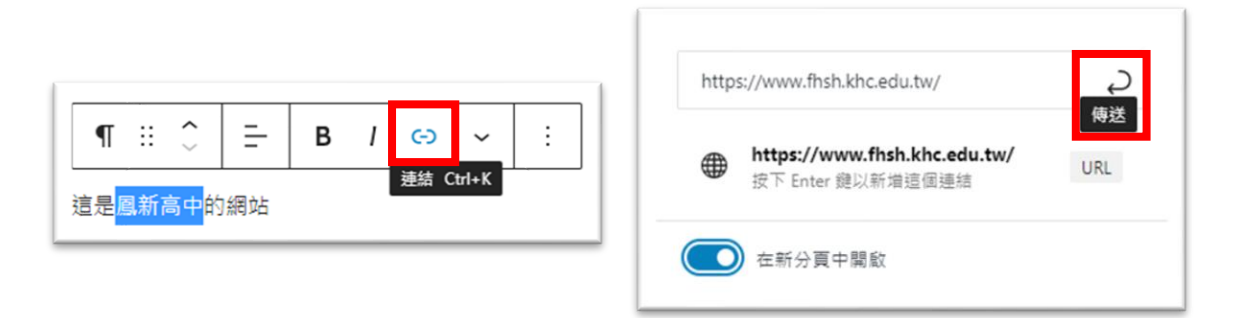

2、 替代文字新增的方法比較麻煩一點,首先要按 區塊選項最右邊的三個 隔藏更多設定 Ctrl+Shift+ 複製 點【設定】·然後選【編輯 HTML 程式碼】。 再製 Ctrl+Shift+D 於前方插入區塊 Ctrl+Alt+T 於後方插入區塊 Ctrl+Alt+Y ¶ :: ^ Ξ-1 В C-) 轮至 設定 編輯 HTML 程式碼 這是鳳新高中的網站 新増至可重複使用區塊 📿 組成群組 移除區塊 Shift+Alt+7

這是<a href="https://www.fhsh.khc.edu.tw/" target="\_blank" rel="noreferrer noopener">鳳新高中</a> 的網站

- 超連結原本在 HTML 程式碼裡是 <a href="網址">超連結文字</a>
  加上替代文字後變成 <a title="替代文字" href="網址">超連結文字</a>
- 4、 超連結的替代文字比較單純,就寫網站名稱即可。例如:
   <a title="鳳新高中的網站" href="https://www.fhsh.khc.edu.tw/">鳳新高中</a>
- 5、 修改後的樣子如下:

>這是<a title="鳳新高中的網站" href="https://www.fhsh.khc.edu.tw/" target="\_blank" rel="noreferrer noopener">鳳新高中</a>的網站

修改之後就可以直接【儲存更新】,可以不用恢復成【視覺化編輯】的樣子。

6、如果真的無法完成,又真的需要有超連結的功能,可以來電資訊組協助。 或是就直接用純文字貼上網址,不需要用超連結的功能也是可以。